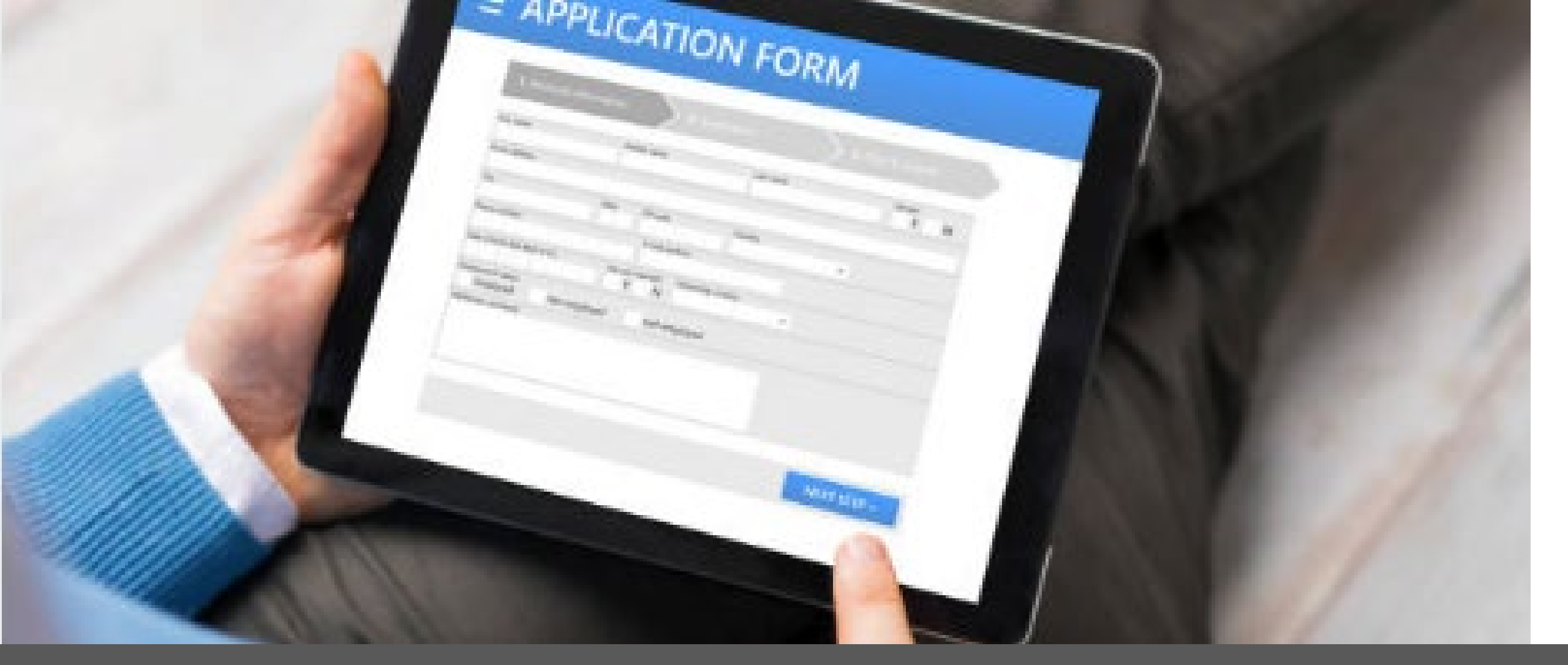

FORMS COORDINATOR TRAINING for the Records Management System October 2023

NORTH Dakota Be Legendary.

Information Technology

# **Records Management System**

Records Management System (RMS) related to forms:

- State Forms:
  - Search for State Form Numbers (SFNs) assigned to agency forms
- Forms Inventory:
  - Review/certify the list of SFNs annually
    - System generates new reports each July, reporting due Dec 31<sup>st</sup>
  - If changes required, submit a ServiceNow request

# **RMS Log In**

Link: <u>https://apps.nd.gov/itd/recmgmt/rm/user/login</u>

• Use state nd.gov (active directory) account credentials (user id, not email, as Login ID)

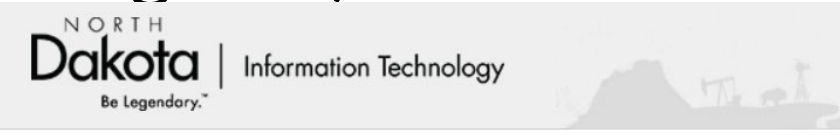

**Records Management System** 

| er Login  |         |  |  |
|-----------|---------|--|--|
| Login ID: |         |  |  |
| Password: |         |  |  |
|           | Sign In |  |  |
|           |         |  |  |
|           |         |  |  |
|           |         |  |  |
|           |         |  |  |

### **Home Screen**

| Dakota<br>Be Legendory."                                  | Welcome RM User Log Out Working As: Clear Chan |
|-----------------------------------------------------------|------------------------------------------------|
| Home Record Series State Forms Department Forms Inventory |                                                |
| Submit Request                                            | Record Series State Forms Forms Inventory      |
| tecord Series Requests                                    | Search Record Series                           |
| Nothing found to display.                                 | RCN:                                           |
|                                                           | Title:                                         |
|                                                           | Description:                                   |
|                                                           | Department:                                    |
|                                                           | Division: Select Division                      |
|                                                           | Date Range: Start Date 🖬 to End Date           |
|                                                           | Media Type:  Paper  Electronic  Other          |
|                                                           | Additional Filters                             |
|                                                           | Include Inactive Records                       |
|                                                           | Include ND General Records                     |
|                                                           | Include Disposed Records                       |
|                                                           | Search Record Series                           |

### **State Forms**

#### Information for state forms is accessible from two areas:

| Dakota<br>Be Legendary. Information Technology            | Welcome RM User Log Out Working As: Clear Change |
|-----------------------------------------------------------|--------------------------------------------------|
| Home Record Series State Forms Department Forms Inventory |                                                  |
| Pacard Sarias Paquasts                                    | Record Series State Forms Forms Inventory        |
|                                                           | Search State Form                                |
| Nothing found to display.                                 | SFN:                                             |
|                                                           | Title:                                           |
|                                                           | Department:                                      |
|                                                           | Division: Select Division                        |
|                                                           | Additional Filters:  Include Inactive Forms      |
|                                                           | Search State Forms                               |

## **Search State Forms**

- Search by State Form Number (SFN), Title (keywords), or by Department/Division to return form details assigned to agency SFN(s).
  - Note: Department field searches either start typing the name, agency number, or scroll through the drop-down list
- Form numbers are not deleted from RMS, but instead made inactive.
   Select "Include Inactive Forms" to include these SFNs in the search results.

| Search State Forms  |                        |  |  |  |
|---------------------|------------------------|--|--|--|
| SFN:                |                        |  |  |  |
| Title:              |                        |  |  |  |
| Department:         |                        |  |  |  |
| Division:           | Select Division        |  |  |  |
| Additional Filters: | Include Inactive Forms |  |  |  |
| Search State Forms  |                        |  |  |  |

# **State Forms - Search Results**

• Search Results are initially sorted by SFN:

| Form Number • | Title •                          | Department •                | Division •         | Type •   | Active |
|---------------|----------------------------------|-----------------------------|--------------------|----------|--------|
| 2000          | NEW MICROFILM FEASIBILITY STUDY  | Information Technology Dept | Records Management |          | Yes    |
| 2041          | RECORDS INVENTORY                | Information Technology Dept | Records Management | Internal | Yes    |
| 2042          | RECORD SERIES DESCRIPTION        | Information Technology Dept | Records Management | Internal | Yes    |
| 2043          | RECORDS RETENTION SCHEDULE       | Information Technology Dept | Records Management |          | Yes    |
| 2044          | RECORDS DISPOSAL REQUEST         | Information Technology Dept | Records Management | Internal | Yes    |
| 2045          | RECORDS DISPOSAL AUTHORIZATION   | Information Technology Dept | Records Management |          | Yes    |
| 2453          | RECORDS RETENTION/DISPOSAL LABEL | Information Technology Dept | Records Management |          | Yes    |

- Includes ability to export results to Excel (use Export Table Data-see arrow above)
- "Type" column used if posted to state eforms website: <u>https://www.nd.gov/eforms</u>
- Active only active forms display, unless box checked to include inactive forms.

### **State Forms - Details**

• Click anywhere on row to see details associated with forms

| Form Number • | Title                           | ٠ | Department •                | Division •         | Type •   | Active • |
|---------------|---------------------------------|---|-----------------------------|--------------------|----------|----------|
| 2000          | NEW MICROFILM FEASIBILITY STUDY |   | Information Technology Dept | Records Management |          | Yes      |
| 2041          | RECORDS INVENTORY               |   | Information Technology Dept | Records Management | Internal | Yes      |

• This is an example of a form posted "internally" on the state eforms website:

#### **2041 - RECORDS INVENTORY**

| Information Technology Dept - Re | cords Management (1120-004) |
|----------------------------------|-----------------------------|
| Permissions                      | Comments                    |
| Internal: Yes                    |                             |
| Public: No                       |                             |
| Visible on Web: Yes              |                             |
| Form File: 02041.pdf             |                             |

### **Forms Inventory**

Access Forms Inventory:

- Option 1 If logged in to RMS, click the link in the email notification to be directed to Forms Inventory Review
- Option 2 Department option from top menu
  - List of divisions is displayed
  - Click link under the Forms Inventory column for the appropriate division Department

| Department +                                         | Division +               | Record<br>Series | State<br>Forms | Disposal             | Disposal<br>Month | Forms<br>Inventory |
|------------------------------------------------------|--------------------------|------------------|----------------|----------------------|-------------------|--------------------|
| <ul> <li>Information Technology Dept (11)</li> </ul> | 120)                     | 21               | 13             |                      | August            |                    |
| Information Technology Dept (1120)                   | Records Management (004) | 21               | 13             | In-Process<br>(0-90) | August (          | Incomplete         |

### **Forms Inventory**

- Option 3 Forms Inventory tabs, enter search criteria to locate the appropriate list
  - Reports are generated each July (i.e. if using "Date Range" to narrow search)

| eport Number: |                 |                 |          |           |
|---------------|-----------------|-----------------|----------|-----------|
| Department:   |                 |                 |          |           |
| Division:     | Select Division |                 |          | <b>~</b>  |
| Date Range:   | Start Date      | 🖬 to            | End Date | <b>ii</b> |
| Status:       | 🔿 Complete 🔿 In | Progress 🔿 Both |          |           |
| Search        |                 |                 |          |           |

#### **Forms Inventory Reports**

# **Forms Inventory Report**

- List of state form numbers and titles is displayed
- Click the appropriate option\* (bottom) to certify the report has been reviewed

#### \*Notes:

- 1. If corrections required (option 2), a request is not automatically initiated for updates (see next slide)
- 2. Department tab status:
  - Option 1 will display as "Updates Required"
  - Option 2 will display as "Complete"
- 3. Once updates made, changes are reflected on the list.
  - SFNs made inactive will automatically be removed from the list.

#### Forms Inventory Review - 2023040

#### Information Technology Dept - Records Management (1120-004)

Inventory Status: In Progress Inventory Year: 2023

```
Total Forms: 10
```

Forms Inventory

| Form Number | Title                                 | Department                  | Division           |
|-------------|---------------------------------------|-----------------------------|--------------------|
| 2000        | MICROFILM FEASIBILITY STUDY           | Information Technology Dept | Records Management |
| 2041        | RECORDS INVENTORY                     | Information Technology Dept | Records Management |
| 2042        | RECORD SERIES DESCRIPTION             | Information Technology Dept | Records Management |
| 2044        | RECORDS DISPOSAL REQUEST              | Information Technology Dept | Records Management |
| 2045        | RECORDS DISPOSAL AUTHORIZATION        | Information Technology Dept | Records Management |
| 2453        | RECORDS RETENTION/DISPOSAL LABEL      | Information Technology Dept | Records Management |
| 51758       | RECORDS MANAGEMENT REVIEW WORKSHEET   | Information Technology Dept | Records Management |
| 59608       | RECORDS MANAGEMENT PROGRAM ASSESSMENT | Information Technology Dept | Records Management |
| 61121       | RESPONSE TO OPEN RECORDS REQUEST      | Information Technology Dept | Records Management |
| 62318       | FORM DOWNLOAD INSTRUCTIONS            | Information Technology Dept | Records Management |

#### Forms Inventory Certification

Back

Submit

I Certify that the State Forms <u>Have Been Reviewed</u> and <u>Are Correct.</u>

O I Certify that the State Forms Have Been Reviewed and Requires Corrections. A request Will Be Submitted to update the State Form Inventor

# **Forms Inventory – Requires Corrections**

If the forms inventory requires corrections (SFN deletions, transfers to a new division, new SFNs needed - not on list, etc.):

- Submit a "State Forms" request on the ServiceNow portal: https://northdakota.service-now.com/serviceportal
  - Instructions on NDIT RM website: <u>https://www.ndit.nd.gov/it-services/statewide-shared-platforms/records-management</u>
- Once updates complete, log in to RMS to change the Forms Inventory certification to reflect the list as correct
- The status under the Department tab, Forms Inventory column will change from 'Updates Required' to 'Complete'

## **Contact Information**

| Dawn Cote      | <u>dcote@nd.gov</u>       | 701-328-3592 |
|----------------|---------------------------|--------------|
| Sharon Freeman | <u>sfreeman@nd.gov</u>    | 701-328-3579 |
| Aimee Bader    | <u>aimee.bader@nd.gov</u> | 701-795-3051 |

Service Desk <u>ndit.nd.gov/support</u> 701-328-4470 or 877-328-4470